# Configurazione dell'accesso del client AnyConnect alla LAN locale

# Sommario

| Introduzione                                                                    |  |
|---------------------------------------------------------------------------------|--|
| Prerequisiti                                                                    |  |
| Requisiti                                                                       |  |
| Componenti usati                                                                |  |
| Esempio di rete                                                                 |  |
| Premesse                                                                        |  |
| Configurazione dell'accesso LAN locale per il client AnyConnect Secure Mobility |  |
| Configurazione dell'ASA con ASDM                                                |  |
| Configurazione dell'ASA dalla CLI                                               |  |
| Configurazione del client Cisco AnyConnect Secure Mobility                      |  |
| Preferenze utente                                                               |  |
| Esempio di profilo XML                                                          |  |
| <u>Verifica</u>                                                                 |  |
| Cisco AnyConnect Secure Mobility Client                                         |  |
| Test dell'accesso LAN locale con ping                                           |  |
| Risoluzione dei problemi                                                        |  |
| Impossibile stampare o cercare per nome                                         |  |
| Informazioni correlate                                                          |  |
|                                                                                 |  |

# Introduzione

In questo documento viene descritto come consentire al client Cisco AnyConnect Secure Mobility di accedere alla LAN locale mentre è connesso a una appliance Cisco ASA.

# Prerequisiti

## Requisiti

in questo documento si presume che esista già una configurazione VPN ad accesso remoto funzionale su Cisco Adaptive Security Appliance (ASA).

Fare riferimento alla <u>CLI Book 3: Cisco ASA Series VPN CLI Configuration Guide, 9.17</u> per l'assistenza alla configurazione, se necessario.

## Componenti usati

Le informazioni fornite in questo documento si basano sulle seguenti versioni software e

hardware:

- Cisco ASA serie 5500 versione 9(2)1
- Cisco Adaptive Security Device Manager (ASDM) versione 7.1(6)
- Cisco AnyConnect Secure Mobility Client versione 3.1.05152

Le informazioni discusse in questo documento fanno riferimento a dispositivi usati in uno specifico ambiente di emulazione. Su tutti i dispositivi menzionati nel documento la configurazione è stata ripristinata ai valori predefiniti. Se la rete è operativa, valutare attentamente eventuali conseguenze derivanti dall'uso dei comandi.

## Esempio di rete

Il client si trova su una rete SOHO (Small Office / Home Office) tipica e si connette tramite Internet all'ufficio principale.

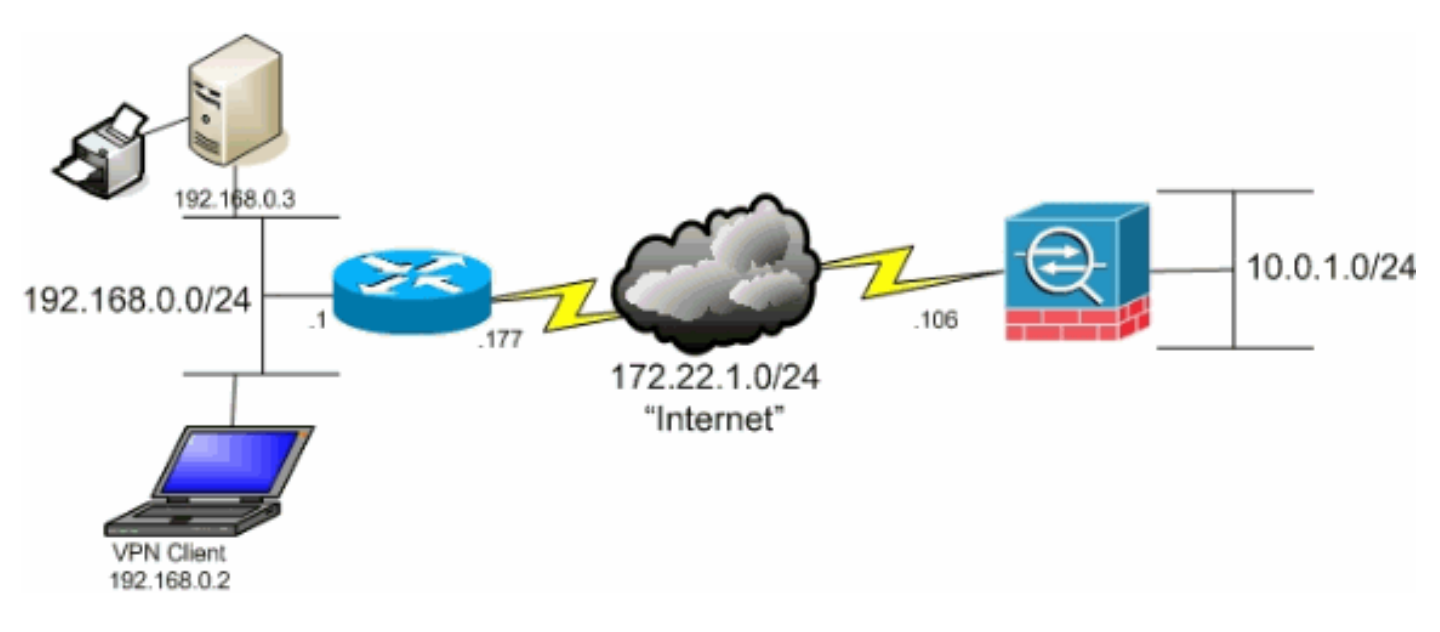

# Premesse

Questa configurazione consente a Cisco AnyConnect Secure Mobility Client di accedere in modo sicuro alle risorse aziendali tramite IPsec, Secure Sockets Layer (SSL) o Internet Key Exchange versione 2 (IKEv2) e allo stesso tempo permette al client di eseguire attività quali la stampa del percorso in cui si trova. Se autorizzato, il traffico destinato a Internet viene comunque tunnelato sull'appliance ASA.

A differenza di uno scenario classico di tunneling con split, in cui tutto il traffico Internet viene inviato in modalità non crittografata, quando si abilita l'accesso LAN locale per i client VPN, questi client possono comunicare in modalità non crittografata solo con i dispositivi della rete in cui si trovano. Ad esempio, un client a cui è consentito l'accesso LAN locale mentre è connesso all'appliance ASA da casa può stampare con la propria stampante ma non può accedere a Internet a meno che non invii prima il traffico sul tunnel.

L'elenco degli accessi viene usato per consentire l'accesso alla LAN locale nello stesso modo in cui il tunneling suddiviso è configurato sull'appliance ASA. Tuttavia, a differenza dello scenario di

tunneling suddiviso, questo elenco degli accessi non definisce le reti che devono essere crittografate. Definisce invece quali reti non devono essere crittografate. Inoltre, a differenza dello scenario di tunneling suddiviso, le reti effettive nell'elenco non devono essere note. L'ASA fornisce invece una rete predefinita di 0.0.0.0/255.255.255.255, ossia la LAN locale del client.

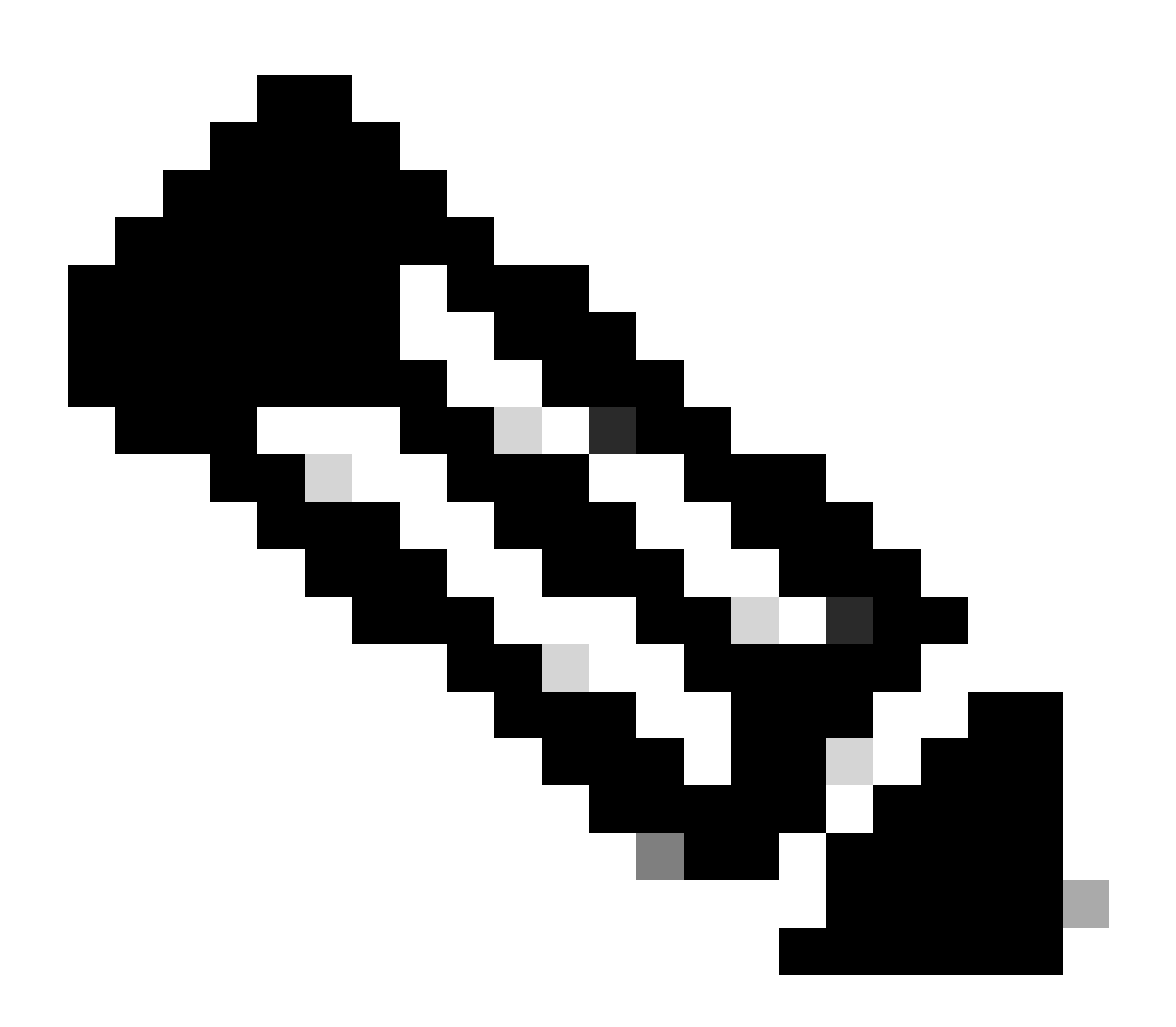

Nota: non si tratta di una configurazione per il tunneling suddiviso in cui il client ha accesso non crittografato a Internet mentre è connesso all'appliance ASA. Per informazioni su come configurare il tunneling suddiviso sull'appliance ASA, consultare il documento <u>Set the Split-Tunneling Policy</u> in CLI Book 3: Cisco ASA Series VPN CLI Configuration Guide, 9.17.

Nota: quando il client è connesso e configurato per l'accesso LAN locale, non è possibile stampare o sfogliare per nome sulla LAN locale. Tuttavia, è possibile sfogliare o stampare in base all'indirizzo IP. Per ulteriori informazioni e soluzioni per questa situazione, vedere la sezione <u>Risoluzione dei problemi</u> di questo documento.

# Configurazione dell'accesso LAN locale per il client AnyConnect Secure Mobility

Per consentire ai client Cisco AnyConnect Secure Mobility di accedere alla LAN locale mentre sono connessi all'appliance ASA, completare le seguenti attività:

- Configurare l'ASA tramite ASDM o configurare l'ASA tramite la CLI
- <u>Configurazione del client Cisco AnyConnect Secure Mobility</u>

### Configurazione dell'ASA con ASDM

Completare questi passaggi nell'ASDM per consentire ai client VPN di avere accesso LAN locale mentre sono connessi all'ASA:

1. Scegliere Configuration > Remote Access VPN > Network (Client) Access > Group Policy e selezionare i Criteri di gruppo per i quali si desidera abilitare l'accesso LAN locale. Quindi fate clic su Edit.

| File View Tools Wizards Window Help                                                                                                    |                                                                                                    |                                                                                                    |                                                                   |
|----------------------------------------------------------------------------------------------------|----------------------------------------------------------------------------------------------------|----------------------------------------------------------------------------------------------------|-------------------------------------------------------------------|
| 🚯 Home 🔒 Configuration 📴 Monitoring 🔓                                                                                                    | 🕽 Save 🔇 Refresh 🔇 Back 🔘 Forward 🏼 💈                                                                      | нер                                                                                                    |                                                                   |
| Device List Ø ×                                                                                                    | Configuration > Remote Access 9PH > Network                                                                | (Client) Access > Group Policies                                                                                            |                                                                   |
|                                                                                                    | Manage YFN group policies. A YFN group is a collection<br>To enforce automotion attributes from an LDAP se | on of user-oriented authorization attribute/value pairs that may be sto<br>aver you must use an <u>LCAP attribute map</u> . | red internally on the device or externally on a RADUS/LDAP server |
|                                                                                                    | Name                                                                                                    | Туре                                                                                                    | Tunneling Protocol                                                |
|                                                                                                    | OftGipPolicy (System Default)                                                                              | Internal                                                                                                    | kev1;ikev2;ssi-clientiess;i2tp-ipsec                              |
| Remote Access VPM 🔊 0  Triodution  Any Cornect Connection Profiles  Any Cornect Connection Profiles  Any Cornect Customisation (Localization  Any Cornect Customisation (Localization  Any Cornect Customisation (Localization  Any Cornect Customisation (Localization  Any Cornect Customisation  Any Cornect Customisation  Any Customisation  Any Customisation  Any Customisation  Any Customisation  Any Customisation  Any Customisation  Any Customisation  Any Cornect Customisation  Any Cornect Customisation  Any Customisation  Any Cornect Customisation  Any Cornect Customisation  Any Customisation  Any Customisation |                                                                                                    |                                                                                                    |                                                                   |

• Vai a Advanced > Split Tunneling.

| General<br>Servers<br>Servers<br>Split Turneling<br>Browser Proxy<br>Browser Proxy<br>AnyConnect Client<br>IPsec(IKEv1) Client | The VPN client makes split tunneling decisions on the basis of a network list that can be specified below by providing DNS Names:  Inherit Policy: Inherit Network List: Inherit |
|----------------------------------------------------------------------------------------------------|----------------------------------------------------------------------------------------------------|
|                                                                                                    | Set up Split Exclusion for Web Security                                                                                                    |
|                                                                                                    | Intercept DHCP Configuration Message from Microsoft Clients                                                                                                    |

• Deselezionare la Inherit casella per Criterio e scegliere Exclude Network List Below.

| General<br>Servers<br>Advanced          | The VPN dient makes split   | tunneling decisions on the basis of a network list that can be specified below                           |
|-----------------------------------------|-----------------------------|----------------------------------------------------------------------------------------------------|
| Browser Proxy                           | Policy: 📄 Inherit           | Exclude Network List Below                                                                               |
| AnyConnect Client H-IPsec(IKEv1) Client | Network List: 📝 Inherit     |                                                                                                    |
|                                         | Pressing this button to set | up split exlusion for Web Security proxies.<br>r Web Security<br>guration Message from Microsoft Clients |

• Deselezionare la Inherit casella per Elenco reti e fare clic su Manage per avviare Gestione elenchi di controllo di accesso (ACL).

| DNS Names: 2 Johent         | ament greeds on an organized of a nextmonk as: the can be specified being by providing the proper parameters to howy and hermonk as: news- | _      |
|-----------------------------|----------------------------------------------------------------------------------------------------|--------|
| Palky: 🔄 Inherit            | Exclude Network List Below                                                                                                    | -      |
| Network List: 🛅 Inherit     | - None -                                                                                                    | Manage |
| Pressing this button to set | up split extusion for Web Security provies.                                                                                                |        |
| Set up Split Exclusion fo   | ( Web Security                                                                                                    |        |
|                             |                                                                                                    |        |

• In Gestione ACL, selezionare Add > Add ACL... il comando per creare un nuovo elenco degli accessi.

| I I Drannan a wer il Extended ACF |         |
|-----------------------------------|---------|
| 🚱 Add 🗸 🛒 Edit 👕 Delete 🛉 🗲 🕹     | 6 🖿 🛍 - |
| No Address Ad                     | tion    |
|                                   |         |

• Specificare un nome per l'ACL e fare clic su **OK**.

| ACL Name: Local | I_Lan_Access |      |
|-----------------|--------------|------|
|                 | • ———        |      |
| OK              | Cancel       | Help |

• Una volta creato l'ACL, scegliere Add > Add ACE... di aggiungere una voce di controllo di accesso (ACE, Access Control Entry).

| Add - 🛒 Edit 👔 Dek | ste   ナ ∔   Ă № 10                                                                                             |
|--------------------|----------------------------------------------------------------------------------------------------|
| Add ACL            | Action Description                                                                                             |
| Add ACE            | na na shi ji na a shekara na shekara na shekara na shekara na shekara na shekara na shekara shekara shekara sh |
| insert             |                                                                                                    |
| Insert After-      | J                                                                                                    |
|                    |                                                                                                    |
|                    |                                                                                                    |
|                    |                                                                                                    |
|                    |                                                                                                    |
|                    |                                                                                                    |

• Definire la voce ACE corrispondente alla LAN locale del client.

#### a. Scegliere Permit.

- Scegliere un indirizzo IP di 0.0.0.0
- Scegliere una maschera di rete di /32.
- (Facoltativo) Fornire una descrizione.
- Fare clic su . OK

| Standard | ACL Extended A | ACL          |            | 16,2590,85     |                 | <u>() () () () () () () () () () () () () (</u> |  |            |
|----------|----------------|--------------|------------|----------------|-----------------|-------------------------------------------------|--|------------|
| 💠 Add    | 🕶 🕜 Edit 👔 De  | elete 🛉 🛧    | f   👗 🗈 🛍  | L -            |                 |                                                 |  |            |
| No       | Address        |              | Action     | Descriptio     | n               | ana kata na p                                   |  |            |
| 🗆 Local_ | Lan_Access     |              |            |                |                 |                                                 |  |            |
| 1 Town   | 🔩 0.0.0.0      | ALC: NO DECK | 🖌 Permit   | a and a second | en de de charte |                                                 |  |            |
|          |                |              |            |                |                 |                                                 |  |            |
|          | (              | _            |            |                |                 |                                                 |  |            |
|          | 2.1            | Edit AC      | Æ          |                |                 |                                                 |  |            |
|          |                | Action:      | 🖲 Permit 📀 | ) Deny         |                 |                                                 |  |            |
|          |                | Address:     | 0.0.0.0/32 |                |                 | -                                               |  |            |
|          |                | Descriptio   | n:         |                |                 |                                                 |  |            |
|          |                |              |            |                |                 |                                                 |  |            |
|          |                |              |            |                |                 |                                                 |  |            |
|          |                | -323         |            |                |                 |                                                 |  | P/0.10 BBC |
|          |                |              |            |                |                 |                                                 |  |            |
|          |                |              |            |                |                 |                                                 |  |            |
|          |                |              |            |                |                 |                                                 |  |            |

• Fare clic su **OK** per uscire da Gestione ACL.

| ACL Manager                 |                    |  |
|-----------------------------|--------------------|--|
| tandard ACL Extended ACL    |                    |  |
| 🗣 Add 🔹 🎯 Edit 📋 Delete 👌 🤞 | -   👗 🖷 🌉 -        |  |
| lo Address                  | Action Description |  |
| ] Local_Lan_Access          |                    |  |
| 1 🖳 0.0.0.0                 | 🥜 Permit           |  |
|                             |                    |  |
|                             |                    |  |
|                             |                    |  |
|                             |                    |  |
|                             |                    |  |
|                             |                    |  |
|                             |                    |  |
|                             |                    |  |
|                             |                    |  |
|                             |                    |  |
|                             |                    |  |
|                             |                    |  |
|                             |                    |  |
|                             |                    |  |
|                             |                    |  |
|                             |                    |  |
|                             |                    |  |
|                             |                    |  |
|                             |                    |  |
|                             |                    |  |
|                             |                    |  |
|                             |                    |  |
|                             | Cancel Help        |  |

• Accertarsi quindi che l'ACL appena creato sia selezionato per l'elenco delle reti a tunnel suddiviso.

| General<br>Servers                                                 | The VPN dient makes split tunneling decisions on the basis of a network list that can be specified below by providing the pr |
|--------------------------------------------------------------------|----------------------------------------------------------------------------------------------------|
| -Advanced                                                          | DN5 Names: V Inherit                                                                                                    |
| -Browser Proxy                                                     | Policy: Inherit Exclude Network List Below                                                                                   |
| <ul> <li>AnyConnect Client</li> <li>IPsec(IKE∨1) Client</li> </ul> | Network List: I Inherit Local_Lan_Access                                                                                     |
|                                                                    | Pressing this button to set up split exlusion for Web Security proxies.<br>Set up Split Exclusion for Web Security           |
|                                                                    | Intercept DHCP Configuration Message from Microsoft Clients                                                                  |
|                                                                    |                                                                                                    |

• Fare clic **OK** per tornare alla configurazione di Criteri di gruppo.

| S Names: 👿 Inherit        |                   |                  |                         |                     |  |  |
|---------------------------|-------------------|------------------|-------------------------|---------------------|--|--|
| icy: 📄 Inherit            | Exclude Netwo     | ork List Below   | And the second second   | and the second      |  |  |
| twork List: 📄 Inherit     | [Local_Lan_Acc    | ess              | Receiver and the second | in a station of the |  |  |
| essing this button to set | un solit exlusion | for Web Security | proxies.                |                     |  |  |
| Set up Split Exclusion fo | r Web Security.   |                  |                         |                     |  |  |
|                           |                   |                  |                         |                     |  |  |
| ntercept DHCP Config      | juration Mess     | age from Micro   | soft Clients            |                     |  |  |
|                           |                   |                  |                         |                     |  |  |
|                           |                   |                  |                         |                     |  |  |
|                           |                   |                  |                         |                     |  |  |
|                           |                   |                  |                         |                     |  |  |
|                           |                   |                  |                         |                     |  |  |
|                           |                   |                  |                         |                     |  |  |
|                           |                   |                  |                         |                     |  |  |
|                           |                   |                  |                         |                     |  |  |
|                           |                   |                  |                         |                     |  |  |
|                           |                   |                  |                         |                     |  |  |
|                           |                   |                  |                         |                     |  |  |
|                           |                   |                  |                         |                     |  |  |
|                           |                   |                  |                         |                     |  |  |
|                           |                   |                  |                         |                     |  |  |
|                           |                   |                  |                         |                     |  |  |
| <b>.</b>                  |                   |                  |                         |                     |  |  |
| We Ne                     | xt 🔘 Previo       | us               |                         |                     |  |  |

• Fare clic su **Apply** e quindi **Send** (se necessario) per inviare i comandi all'appliance ASA.

| lame                         | Туре     | Tunneling Protocol                   |
|------------------------------|----------|--------------------------------------|
| ftGrpPolicy (System Default) | Internal | ikev1;kev2;ssl-clientless;l2tp-lpsec |
| ihaleyopn                    | Internal | itev1                                |
|                              |          |                                      |
|                              |          |                                      |
|                              |          |                                      |
|                              |          |                                      |
|                              |          |                                      |
|                              |          |                                      |
|                              |          |                                      |
|                              |          |                                      |
|                              |          |                                      |
|                              |          |                                      |
|                              |          |                                      |
|                              |          |                                      |
|                              |          |                                      |
|                              |          |                                      |
|                              |          |                                      |
|                              |          |                                      |
|                              |          |                                      |
|                              |          |                                      |
|                              |          |                                      |
|                              |          |                                      |
|                              |          |                                      |
|                              |          |                                      |
|                              |          |                                      |
|                              |          |                                      |
|                              |          |                                      |
|                              |          |                                      |
|                              |          |                                      |
|                              |          |                                      |
|                              |          |                                      |
|                              |          |                                      |
|                              |          |                                      |

Configurazione dell'ASA dalla CLI

Anziché utilizzare ASDM, è possibile completare questi passaggi nella CLI dell'ASA per consentire ai client VPN di avere accesso alla LAN locale mentre sono connessi all'ASA:

• Accedere alla modalità di configurazione.

<#root>

ciscoasa>

enable

Password: ciscoasa#

configure terminal

ciscoasa(config)#

• Creare l'elenco degli accessi per consentire l'accesso alla LAN locale.

<#root>

ciscoasa(config)#

access-list Local\_LAN\_Access remark Client Local LAN Access

ciscoasa(config)#

access-list Local\_LAN\_Access standard permit host 0.0.0.0

• Immettere la modalità di configurazione di Criteri di gruppo per il criterio che si desidera modificare.

<#root>

ciscoasa(config)#

#### group-policy hillvalleyvpn attributes

ciscoasa(config-group-policy)#

• Specificare i criteri per il tunnel suddiviso. In questo caso, la politica è excludespecified.

<#root>

ciscoasa(config-group-policy)#

split-tunnel-policy excludespecified

• Specificare l'elenco degli accessi al tunnel suddiviso. In questo caso, l'elenco è Local\_LAN\_Access.

<#root>

ciscoasa(config-group-policy)#

split-tunnel-network-list value Local\_LAN\_Access

• Immettere questo comando

<#root>

ciscoasa(config)#

tunnel-group hillvalleyvpn general-attributes

• Associare i Criteri di gruppo al gruppo di tunnel.

<#root>

ciscoasa(config-tunnel-ipsec)#

default-group-policy hillvalleyvpn

• Uscire dalle due modalità di configurazione.

<#root>

ciscoasa(config-group-policy)#

exit

ciscoasa(config)#

exit

ciscoasa#

• Salvare la configurazione nella memoria RAM non volatile (NVRAM) e premere Enter quando richiesto per specificare il nome del file di origine.

<#root>

ciscoasa#

copy running-config startup-config

Source filename [running-config]? Cryptochecksum: 93bb3217 0f60bfa4 c36bbb29 75cf714a

3847 bytes copied in 3.470 secs (1282 bytes/sec) ciscoasa#

Configurazione del client Cisco AnyConnect Secure Mobility

Per configurare Cisco AnyConnect Secure Mobility Client, fare riferimento alla sezione <u>Configure AnyConnect Connections</u> del *manuale CLI 3: Cisco ASA Series VPN CLI Configuration Guide, 9.17.* 

Il tunneling split-exclude richiede l'abilitazione **AllowLocalLanAccess** di AnyConnect nel client. Tutto il tunneling split-exclude è considerato come accesso LAN locale. Per usare la funzione di esclusione dello split-tunneling, è necessario abilitare la **AllowLocalLanAccess** preferenza nelle preferenze del client VPN AnyConnect. Per impostazione predefinita, l'accesso LAN locale è disabilitato.

Per consentire l'accesso LAN locale e quindi il tunneling split-exclude, un amministratore di rete può abilitarlo nel profilo oppure gli utenti possono abilitarlo nelle impostazioni delle preferenze (vedere l'immagine nella sezione successiva). Per consentire l'accesso alla LAN locale, un utente seleziona la **Allow Local LAN access** casella di controllo se sul gateway sicuro è abilitato lo split-tunneling e se questo è configurato con il split-tunnel-policy exclude specified criterio. Inoltre, è possibile configurare il profilo client VPN se l'accesso LAN locale è consentito con **<LocalLanAccess UserControllable=''true''>true</LocalLanAccess>**.

Preferenze utente

Di seguito sono elencate le selezioni da effettuare nella scheda Preferenze di Cisco AnyConnect Secure Mobility Client per consentire l'accesso alla LAN locale.

Sisco AnyConnect Secure Mobility Client

# (i) ...... AnyConnect Secure Mobility Client CISCO Virtual Private Network (VPN) Diagnostics... Preferences Statistics Route Details Firewall Message History Start VPN before user logon to computer Enable automatic certificate selection W Use SafeWord SofToken PIN to get password 💹 Start VPN when AnyConnect is started Minimize AnyConnect on VPN connect Allow local (LAN) access when using VPN (if configured) Do not remember SmartCard PIN Enable automatic VPN server selection Block connections to untrusted servers

23

Su Linux

# AnyConnect Preferences Preferences Start VPN when AnyConnect is started Minimize AnyConnect on VPN connect Allow local (LAN) access when using VPN (if configured) Disable Captive Portal Detection Block connections to untrusted servers

Esempio di profilo XML

Di seguito è riportato un esempio di come configurare VPN Client Profile con XML.

<?xml version="1.0" encoding="UTF-8"?>

<AnyConnectProfile xmlns="http://schemas.xmlsoap.org/encoding/"

xmlns:xsi="http://www.w3.org/2001/XMLSchema-instance"

xsi:schemaLocation="http://schemas.xmlsoap.org/encoding/ AnyConnectProfile.xsd">

<ClientInitialization>

 $<\!\!UseStartBeforeLogon~UserControllable="true">false<\!/UseStartBeforeLogon>$ 

 $<\!\!Automatic CertSelection UserControllable="true">false<\!\!/Automatic CertSelection>$ 

 $<\!\!ShowPreConnectMessage\!\!>\!\!false\!<\!\!/ShowPreConnectMessage\!\!>$ 

<CertificateStore>All</CertificateStore>

<CertificateStoreOverride>false</CertificateStoreOverride>

<ProxySettings>Native</ProxySettings>

<AllowLocalProxyConnections>true</AllowLocalProxyConnections>

<AuthenticationTimeout>12</AuthenticationTimeout>

<AutoConnectOnStart UserControllable="true">false</AutoConnectOnStart>

<MinimizeOnConnect UserControllable="true">true">true</MinimizeOnConnect>

<LocalLanAccess UserControllable="true">true</LocalLanAccess>

<ClearSmartcardPin UserControllable="true">true</ClearSmartcardPin>

<IPProtocolSupport>IPv4,IPv6</IPProtocolSupport>

<AutoReconnect UserControllable="false">true

 $<\!\!AutoReconnectBehavior UserControllable="false">DisconnectOnSuspend$ 

</AutoReconnectBehavior>

</AutoReconnect>

<AutoUpdate UserControllable="false">true</AutoUpdate>

<RSASecurIDIntegration UserControllable="false">Automatic

</RSASecurIDIntegration>

- <WindowsLogonEnforcement>SingleLocalLogon</WindowsLogonEnforcement>
- <WindowsVPNEstablishment>LocalUsersOnly</WindowsVPNEstablishment>
- <AutomaticVPNPolicy>false</AutomaticVPNPolicy>
- <PPPExclusion UserControllable="false">Disable
- <PPPExclusionServerIP UserControllable="false"></PPPExclusionServerIP>
- </PPPExclusion>
- <EnableScripting UserControllable="false">false">false</EnableScripting>
- $<\!\!EnableAutomaticServerSelection~UserControllable="false">false$
- $<\!\!AutoServerSelectionImprovement\!\!>\!\!20\!\!<\!\!/AutoServerSelectionImprovement\!\!>$
- $<\!\!AutoServerSelectionSuspendTime\!\!>\!\!4<\!\!/AutoServerSelectionSuspendTime\!\!>\!$
- </EnableAutomaticServerSelection>
- <RetainVpnOnLogoff>false
- </RetainVpnOnLogoff>
- </ClientInitialization>
- </AnyConnectProfile>

#### Verifica

Per verificare la configurazione, completare la procedura descritta nelle sezioni seguenti:

- Visualizzare il DART
- <u>Test dell'accesso LAN locale con ping</u>

Per verificare la configurazione, connettere Cisco AnyConnect Secure Mobility Client all'appliance ASA.

• Scegliere la voce di connessione dall'elenco dei server e fare clic su Connect.

| 🕥 Cisco AnyCo | onnect Secure Mobility Client                    |                 |
|---------------|--------------------------------------------------|-----------------|
|               | <b>VPN:</b><br>Ready to connect.<br>172.22.1.160 | ▼ Connect       |
| <b>\$</b> ()  |                                                  | ndiada<br>cisco |

| •                      | Sta              | atistics                  |                   |  |  |
|------------------------|------------------|---------------------------|-------------------|--|--|
|                        |                  |                           |                   |  |  |
| N                      |                  |                           |                   |  |  |
| Virtual Private Not    | hwork (V/PNI)    |                           |                   |  |  |
|                        |                  |                           |                   |  |  |
| Statistic              | Route Details    | Firewall Message Hist     | ory               |  |  |
| Connection Information |                  | Address Information       |                   |  |  |
| Connection Information | Connected        | Address information       | 102 169 11 1      |  |  |
| State.                 | Connected        | Client (IPv4):            | 192.108.11.1      |  |  |
| Tunnel Mode (IPv4):    | Split Exclude    | Client (IPV6):            | NOT AVAIIADIE     |  |  |
| Tunnel Mode (IPv6):    | Drop All Traffic | Server:                   | 64.102.156.87     |  |  |
| Duration:              | 00:01:11         | Transport Information     |                   |  |  |
| Bytes                  |                  | Protocol:                 | DTLS              |  |  |
| Sent:                  | 49749            | Cipher:                   | RSA_3DES_168_SHA1 |  |  |
| Received:              | 9298             | Compression:              | LZS               |  |  |
| Frames                 |                  | Proxy Address:            | No Proxy          |  |  |
| Sent:                  | 710              | Feature Configuration     |                   |  |  |
| Received:              | 3                | FIPS Mode:                | Disabled          |  |  |
| Control Frames         |                  | Trusted Network Detection | : Disabled        |  |  |
| Sent:                  | 7                | Always On:                | Disabled          |  |  |
| Received:              | 5                | Secure Mobility Solution  |                   |  |  |
| Client Management      |                  | Status:                   | Unconfirmed       |  |  |
|                        | pro_locallan.xml | Appliance:                | Not Available     |  |  |
| Profile Name:          |                  |                           |                   |  |  |

Su Linux

٠

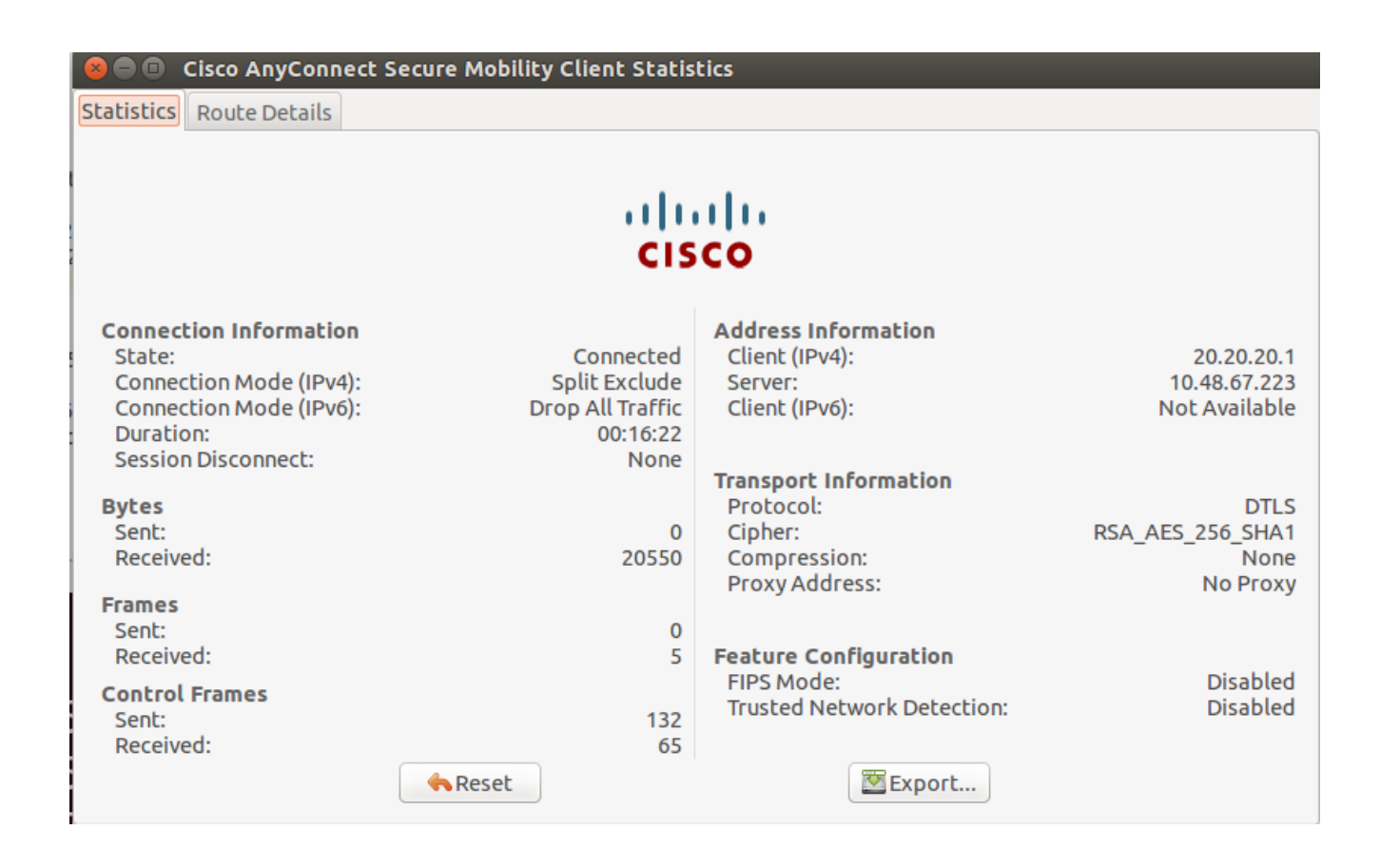

• Fare clic sulla **Route Details** scheda per visualizzare le route verso cui Cisco AnyConnect Secure Mobility Client ha ancora accesso locale.

Nell'esempio, al client è consentito l'accesso LAN locale ai siti 10.150.52.0/22 e 169.254.0.0/16, mentre tutto il resto del traffico viene crittografato e inviato attraverso il tunnel.

| outes (IPv4)<br>/22<br>/16<br>(IPv4)<br>outes (IPv6)<br>(IPv6) | oute Details              |  |                    |
|----------------------------------------------------------------|---------------------------|--|--------------------|
| outes (IPv4)<br>/22<br>/16<br>(IPv4)<br>outes (IPv6)<br>(IPv6) |                           |  |                    |
| outes (IPv4)<br>/22<br>/16<br>(IPv4)<br>outes (IPv6)<br>(IPv6) |                           |  |                    |
| /16<br>(IPv4)<br>outes (IPv6)<br>(IPv6)                        | Non-Secured Routes (IPv4) |  | 9696969696969<br>6 |
| (IPv4)<br>outes (IPv6)<br>(IPv6)                               | 169 254 0 0/16            |  |                    |
| outes (IPv6)<br>(IPv6)                                         | Secured Routes (IPv4)     |  |                    |
| outes (IPv6)<br>(IPv6)                                         | 0.0.0.0/0                 |  |                    |
| (IPv6)                                                         | Non-Secured Routes (IPv6) |  |                    |
|                                                                | Secured Routes (IPv6)     |  |                    |
|                                                                |                           |  |                    |
|                                                                |                           |  |                    |
|                                                                |                           |  |                    |
|                                                                |                           |  |                    |
|                                                                |                           |  |                    |
|                                                                |                           |  |                    |
|                                                                |                           |  |                    |
|                                                                |                           |  |                    |
|                                                                |                           |  |                    |
|                                                                |                           |  |                    |
|                                                                |                           |  |                    |

Su Linux

😣 🔵 🗊 Cisco AnyConnect Secure Mobility Client Statistics

Statistics Route Details

# cisco

| Non-Secured Routes |             | Secured Routes |             |             |
|--------------------|-------------|----------------|-------------|-------------|
| Destination        | Subnet Mask |                | Destination | Subnet Mask |
| 192.168.171.0      | 24          |                | 0.0.0.0     | 0           |
|                    |             |                |             |             |
|                    |             |                |             |             |
|                    |             |                |             |             |
|                    |             |                |             |             |
|                    |             |                |             |             |
|                    |             |                |             |             |
|                    |             |                |             |             |
|                    |             |                |             |             |
|                    |             |                |             |             |
|                    |             |                |             |             |
|                    |             |                |             |             |
|                    |             |                |             |             |

Cisco AnyConnect Secure Mobility Client

Quando si esaminano i log di AnyConnect dal bundle DART (Diagnostics and Reporting Tool), è possibile stabilire se è impostato o meno il parametro che consente l'accesso alla LAN locale.

\*\*\*\*\* Date : 11/25/2011 Time : 13:01:48 Type : Information Source : acvpndownloader Description : Current Preference Settings: ServiceDisable: false CertificateStoreOverride: false CertificateStore: All ShowPreConnectMessage: false AutoConnectOnStart: false MinimizeOnConnect: true LocalLanAccess: true AutoReconnect: true AutoReconnectBehavior: DisconnectOnSuspend UseStartBeforeLogon: false AutoUpdate: true RSASecurIDIntegration: Automatic WindowsLogonEnforcement: SingleLocalLogon WindowsVPNEstablishment: LocalUsersOnly ProxySettings: Native AllowLocalProxyConnections: true

**PPPExclusion:** Disable PPPExclusionServerIP: AutomaticVPNPolicy: false TrustedNetworkPolicy: Disconnect UntrustedNetworkPolicy: Connect TrustedDNSDomains: TrustedDNSServers: AlwaysOn: false ConnectFailurePolicy: Closed AllowCaptivePortalRemediation: false CaptivePortalRemediationTimeout: 5 ApplyLastVPNLocalResourceRules: false AllowVPNDisconnect: true EnableScripting: false TerminateScriptOnNextEvent: false EnablePostSBLOnConnectScript: true AutomaticCertSelection: true RetainVpnOnLogoff: false UserEnforcement: SameUserOnly EnableAutomaticServerSelection: false AutoServerSelectionImprovement: 20 AutoServerSelectionSuspendTime: 4 AuthenticationTimeout: 12 SafeWordSofTokenIntegration: false AllowIPsecOverSSL: false ClearSmartcardPin: true

\*\*\*\*\*

Test dell'accesso LAN locale con ping

Un modo aggiuntivo per verificare che il client VPN disponga ancora dell'accesso LAN locale durante il tunneling all'headend VPN consiste nell'utilizzare il **ping** comando dalla riga di comando di Microsoft Windows. Di seguito è riportato un esempio in cui la LAN locale del client è 192.168.0.0/24 e un altro host è presente sulla rete con un indirizzo IP di 192.168.0.3.

#### <#root>

 $C: \geq$ 

```
ping 192.168.0.3
```

Pinging 192.168.0.3 with 32 bytes of data:

```
Reply from 192.168.0.3: bytes=32 time<1ms TTL=255
Reply from 192.168.0.3: bytes=32 time<1ms TTL=255
Reply from 192.168.0.3: bytes=32 time<1ms TTL=255
Reply from 192.168.0.3: bytes=32 time<1ms TTL=255
```

```
Ping statistics for 192.168.0.3:
Packets: Sent = 4, Received = 4, Lost = 0 (0% loss),
Approximate round trip times in milli-seconds:
Minimum = Oms, Maximum = Oms, Average = Oms
```

Su Linux

| ma | malhyari@ubuntu:~\$ ping 192.168.171.131                     |      |           |         |                       |         |           |      |  |
|----|--------------------------------------------------------------|------|-----------|---------|-----------------------|---------|-----------|------|--|
| PI | PING 192.168.171.131 (192.168.171.131) 56(84) bytes of data. |      |           |         |                       |         |           |      |  |
| 64 | bytes                                                        | from | 192.168.1 | 71.131: | <pre>icmp_seq=1</pre> | ttl=128 | time=0.47 | 4 ms |  |
| 64 | bytes                                                        | from | 192.168.1 | 71.131: | <pre>icmp_seq=2</pre> | ttl=128 | time=0.31 | 5 ms |  |
| 64 | bytes                                                        | from | 192.168.1 | 71.131: | <pre>icmp_seq=3</pre> | ttl=128 | time=0.33 | 6 ms |  |
| 64 | bytes                                                        | from | 192.168.1 | 71.131: | <pre>icmp_seq=4</pre> | ttl=128 | time=0.47 | 5 ms |  |
| 64 | bytes                                                        | from | 192.168.1 | 71.131: | <pre>icmp_seq=5</pre> | ttl=128 | time=0.33 | 7 ms |  |
| 64 | bytes                                                        | from | 192.168.1 | 71.131: | icmp_seq=6            | ttl=128 | time=0.28 | 6 ms |  |
| 64 | bytes                                                        | from | 192.168.1 | 71.131: | <pre>icmp_seq=7</pre> | ttl=128 | time=0.25 | 2 ms |  |

Risoluzione dei problemi

Le informazioni contenute in questa sezione permettono di risolvere i problemi relativi alla configurazione.

Impossibile stampare o cercare per nome

Quando il client VPN è connesso e configurato per l'accesso LAN locale, non è possibile stampare o sfogliare per nome sulla LAN locale. Per risolvere questa situazione, sono disponibili due opzioni:

- Sfoglia o stampa per indirizzo IP.
  - Per sfogliare, invece della sintassi \\sharename, utilizzare la sintassi \\x.x.x.x, dove x.x.x.x è l'indirizzo IP del computer host.
    - Per stampare, modificare le proprietà della stampante di rete in modo da utilizzare un indirizzo IP anziché un nome. Ad esempio, al posto della sintassi \\sharename\printername, utilizzare \\x.x.x.x\printername, dove *x.x.x.x* è un indirizzo IP.

• Creare o modificare il file VPN Client LMHOSTS. Un file LMHOSTS in un PC con Microsoft Windows consente di creare mapping statici tra nomi host e indirizzi IP. Ad esempio, un file LMHOSTS può avere il seguente aspetto:

192.168.0.3 SERVER1 192.168.0.4 SERVER2 192.168.0.5 SERVER3

In Microsoft Windows XP Professional Edition, il file LMHOSTS si trova in %SystemRoot%\System32\Drivers\Etc. Per ulteriori informazioni, consultare la documentazione di Microsoft.

#### Informazioni correlate

- <u>CLI Book 3: Cisco ASA Series VPN CLI Configuration Guide, 9.17</u>
- <u>Cisco ASA serie 5500-X Firewall</u>
- Documentazione e supporto tecnico Cisco Systems

#### Informazioni su questa traduzione

Cisco ha tradotto questo documento utilizzando una combinazione di tecnologie automatiche e umane per offrire ai nostri utenti in tutto il mondo contenuti di supporto nella propria lingua. Si noti che anche la migliore traduzione automatica non sarà mai accurata come quella fornita da un traduttore professionista. Cisco Systems, Inc. non si assume alcuna responsabilità per l'accuratezza di queste traduzioni e consiglia di consultare sempre il documento originale in inglese (disponibile al link fornito).